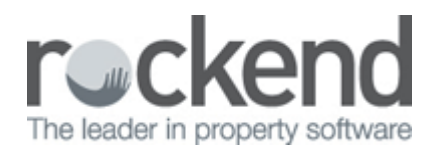

# How to Setup a Management Fee Free Period

#### Overview

A management fee free period is a period of time where an owner will not be charged management fees on rent collected.

Setting this up in REST will ensure the owner will not be charged management fees and can be reverted back to charge the owner management fees when desired.

This document will cover the following:

- How REST charges Management Fees
- How to Setup to Not charge Management Fees
- How to Reimburse Management Fees Incorrectly Charged

#### How REST Charges Management Fees

In REST there are two separate fields where management fee charge amounts can be entered:

| Alpha index        |                   |                        | Active                     |                                                |
|--------------------|-------------------|------------------------|----------------------------|------------------------------------------------|
| ease name          |                   |                        |                            |                                                |
| General Rental B   | ank   Reneg/Inspe | ct   Notes/Mail/Remino | ler   Invoices   Commercia | al  <br><b>                               </b> |
| Description        |                   |                        |                            | Cancel - ESC                                   |
| Amount GST Excl    |                   |                        |                            |                                                |
| Period             |                   |                        |                            | Action - F1                                    |
| Paid To last month | _/_/_             | _/_/_                  | _/_/_                      |                                                |
| Paid To date       | _/_/_             | _/_/_                  | _/_/_                      | Clear - F2                                     |
| Rent received      | 1                 |                        |                            | 1                                              |
| Credit this month  |                   |                        |                            | Delete - F3                                    |
| Credit last month  |                   |                        |                            |                                                |
| Periods paid       |                   |                        |                            | Add Mode - F4                                  |
| Commission %       |                   |                        |                            |                                                |
| Account code       |                   |                        |                            | Status - F6                                    |
| B/F Balance        |                   |                        |                            |                                                |
| Direct debit       | Disable           | Disable                | Disable                    | Search - F7                                    |
|                    |                   |                        |                            |                                                |
|                    |                   |                        |                            | Last Edits - F9                                |
|                    |                   |                        |                            | 1                                              |

The management fee should be entered into the Commission % field via Files > Tenant > Rental or by

clicking on the Tenant Details icon. REST will charge management fees based on the percentage amount entered in this field only. This amount should be entered as a base amount

| Address   Suburb   Suburb   Reminders   Gained/Lost   Maintenance   Other   General   Financial   Advert   Notes   Tenants   Commercial   Strata   Holiday   Insurance   Rent   Base rental amount   \$0.00   Charge able from   01/07/05     Rent   Base rental amount   \$0.00   Charge letting fee   Charge letting fee   Charge letting fee by   Number of Weeks   Add Mode   Charge letting fee amount   (model)   Charge letting fee amount   (model)   Charge letting fee amount<                                                                                                    | Property Details      |                |              |                              |                    |                |
|----------------------------------------------------------------------------------------------------|-----------------------|----------------|--------------|------------------------------|--------------------|----------------|
| Address Suburb Suburb State P/Code Reminders Gained/Lost Maintenance Other General Financial Advent Notes Tenants Commercial Strata Holiday Insurance Reg. Payments Fees[Excl) Base commission % 8.00 Tenant invoice comm % 0.00 Charge fee as % Disbursement fee 0.00 GST chargeable from 01/07/05 Rent Base rental amount \$0.00 Payment period (D/AW/M+1-39) W1 Expenditure limit \$0.00 Letting Charge letting fee Charge letting fee (Weekly) Property being renovated Letting fee amount[Incl) \$0.00                                                                                                    | lpha index            |                |              | Act                          | ive                |                |
| Suburb State   P/Code   Reminders   Gained/Lost   Maintenance   Other   General   Financial   Advert   Notes   Tenants   Commercial   Strata   Holiday   Insurance   Rest   Base rental amount   \$0.00   Charge letting   Charge letting   Charge letting fee   Charge letting fee   Charge letting fee amount(Incl)   \$0.00   Property being renovated   Interfee amount(Incl)                                                                                                    | Address               |                |              | %.                           |                    |                |
| Reminders       Gained/Lost       Maintenance       Other       Cancel - E         General       Financial       Advent       Notes       Tenants       Commercial       Strata       Holiday       Insurance       Reg. Payments       Cancel - E         General       Financial       Advent       Notes       Tenants       Commercial       Strata       Holiday       Insurance       Reg. Payments       Action - 1         General       Supervision *       8.00       Tenant invoice comm *       0.00       Image: Commercial       Strata       Holiday       Insurance       Reg. Payments       Action - 1       Image: Cancel - E       Cancel - E       Cear - F       Cancel - E       Cear - F       Cear - F       Cear - F       Cear - F       Cear - F       Cear - F       Cear - F       Cear - F       Cear - F       Cear - F       Cear - F       Cear - F       Cear - F       Cear - F       Cear - F       Cear - F       Cear - F       Cear - F       Cear -                                                                                                    | Suburb                |                | State        |                              | P/Code             |                |
| General Financial Advert Notes Tenants Commercial Strata Holiday Insurance Reg. Payments   General Financial Advert Notes Tenants Commercial Strata Holiday Insurance Reg. Payments   GestExcl)   Base commission % 8.00   Supervision ree   0.00   GST chargeable from   01/07/05     Rent   Base rental amount \$0.00   Payment period (D/W/M+1-99)   W1   Expenditure limit \$0.00   Charge letting fee   Charge letting fee   Charge letting fee   Charge letting fee to Number of Weeks    Add Mode   Add Mode   Letting fee rate   (Weekly)   Property being renovated                                                                                                    | Reminders   Gained/L  | .ost Maintena  | nce Other    |                              |                    | ×              |
| ees[Exc]       Base commission % 8.00       Tenant invoice comm % 0.00         Supervision ree       0.00         Disbursement fee       0.00         GST chargeable from       01/07/05         Rent       Base rental amount \$0.00         Payment period (D/W/M+1·99)       W1         Expenditure limit \$0.00       0K to re-let         Charge letting fee       OK to re-let         Charge letting fee by       Number of Weeks         Letting fee rate       (Weekly)         Property being renovated       Image: Charge letting fee amount(Incl) \$0.00                                                                                                    | aeneral Financial Ad  | vert Notes     | Tenants Comm | ercial Strata Holiday Insura | ance Reg. Payments | Cancel - ES    |
| Base commission % 8.00 Tenant invoice comm % 0.00   Supervision ree 0.00   Disbursement fee 0.00   GST chargeable from 01/07/05     Rent Base rental amount \$0.00   Payment period (D/W/M+1-99) W1   Expenditure limit \$0.00   Charge letting fee ØK to re-let   Charge letting fee ØK to re-let   Charge letting fee amount (Incl) \$0.00   Property being renovated                                                                                                    | Fees(Excl)            |                |              |                              |                    |                |
| Supervision rec 0.00   Disbursement fee 0.00   GST chargeable from 01/07/05   Rent Base rental amount   Base rental amount \$0.00   Payment period (D/W/M+1-99) W1   Expenditure limit \$0.00   Letting OK to re-let   Charge letting fee ØK to re-let   Charge letting fee to with the with the wi                                                                                                    | Base commission       | % 8.00         |              | Tenant invoice comm %        | 0.00               | Action - F1    |
| Disbursement fee 0.00   GST chargeable from 01/07/05     Rent Base rental amount   Base rental amount \$0.00   Payment period (D/W/M+1-99) W1   Expenditure limit \$0.00     Letting   Charge letting fee   Charge letting fee   V   Letting fee rate   (Weekly)   Property being renovated     Letting fee amount(Incl)     Weekly     Property being renovated                                                                                                    | зарегизитте           | × 0.00         |              | 🔲 Charge fee as %            |                    |                |
| GST chargeable from       01/07/05         Rent       Base rental amount       \$0.00         Payment period (D/W/M+1-99)       W1         Expenditure limit       \$0.00         Letting       Charge letting fee       Image: Charge letting fee         Charge letting fee       Image: Charge letting fee       Image: Charge letting fee         Letting fee rate       Image: Charge letting fee amount(Incl)       \$0.00         Letting fee amount(Incl)       \$0.00       Property being renovated                                                                                                    | Disbursement fe       | e 0.00         |              |                              |                    |                |
| Rent   Base rental amount   \$0.00   Payment period (D/W/M+1-99)   W1   Expenditure limit   \$0.00     Letting   Charge letting fee   V   Charge letting fee   V   Letting fee rate   (Weekly)   Property being renovated   Letting fee amount(Incl)   \$0.00                                                                                                    | GST chargeable fro    | m 01/07/05     |              |                              |                    |                |
| Base rental amount \$0.00<br>Payment period (D/W/M+1-99) W1<br>Expenditure limit \$0.00<br>Letting<br>Charge letting fee ♥ OK to re-let ♥<br>Charge letting fee by Number of Weeks ♥ Application taken ///_<br>Letting fee rate ♥ (Weekly) Property being renovated □<br>Letting fee amount(Incl) \$0.00                                                                                                    | Rent                  |                |              |                              |                    |                |
| Payment period (D/W/M+1-99) W1<br>Expenditure limit \$0.00<br>Letting<br>Charge letting fee V<br>Charge letting fee by Number of Weeks V<br>Letting fee rate V(Weekly) Property being renovated Search -<br>Letting fee amount(Incl) \$0.00                                                                                                    | Base re               | ental amount   | \$0.00       |                              |                    | Delete - F3    |
| Expenditure limit \$0,00<br>Letting<br>Charge letting fee v OK to re-let v<br>Charge letting fee by Number of Weeks v Application taken /_/_<br>Letting fee rate v (Weekly) Property being renovated<br>Letting fee amount(Incl) \$0.00                                                                                                    | Payment period (D/    | ∿W/M+1-99)     | W1           |                              |                    |                |
| Letting<br>Charge letting fee v OK to re-let v<br>Charge letting fee by Number of Weeks v Application taken /_/_<br>Letting fee rate v (Weekly) Property being renovated<br>Letting fee amount(Incl) \$0.00                                                                                                    | Exp                   | enditure limit | \$0.00       |                              |                    | Add Mode - I   |
| Charge letting fee       Image: Charge letting fee       Image: Charge                                                                                                    | Letting               |                |              |                              |                    |                |
| Charge letting fee by     Number of Weeks •     Application taken     /_/       Letting fee rate     • (Weekly)     Property being renovated     Image: Charge charge cha | Charge letting fee    | <b>V</b>       |              | OK to re-let                 |                    | Search - E     |
| Letting fee rate (Weekly) Property being renovated<br>Letting fee amount(Incl) \$0.00                                                                                                    | Charge letting fee by | Number of W    | eeks 💌       | Application taken            | _/_/_              |                |
| Letting fee amount(Incl) \$0.00                                                                                                    | Letting fee rate      |                | (Weekly)     | Property being renovated     |                    |                |
|                                                                                                    | Letting fee amount(In | cl) \$0.00     |              |                              |                    | Last Edits - F |
|                                                                                                    |                       |                |              |                              |                    | $\checkmark$   |

The management fee should be entered as the Base commission % field via Files > Property > Financial or

by clicking on the Property Details icon. REST will not charge management fees based on the percentage amount entered in this field This is for information and reporting purposes only.

Both these fields are exclusive of GST. REST will automatically calculate the GST on top of the base commission amount.

### How to Setup to Not Charge Management Fees

This process ensures an owner will not be charged management fees on any rent receipts entered after the change in REST.

- 1. Go to Files > Tenant Details and click on the Rental tab
- 2. In the commission field, change the amount to  $0.00\,$
- 3. Click OK-F12
- 4. This will generate a WARNING that no commission has been entered, click OK
- 5. You will now be prompted to update the property card. Say NO to this message (unless this is a permanent change to the commission). NOTE: if the management fee is removed for a specific period of time, ensure you set up an action/conversation diary reminder to re-enter the commission on a certain date. This can be added to the diary by going to Other > Action/Diary

| 🏂 Tenant Details   |                         |                         |                    |                 |
|--------------------|-------------------------|-------------------------|--------------------|-----------------|
| Alpha index        |                         |                         | Active             |                 |
| Lease name         |                         |                         |                    |                 |
| General Rental B   | ank   Reneg/Inspect   I | Notes/Mail/Reminder   I | nvoices Commercial |                 |
|                    | ·                       |                         |                    | ×               |
| Description        | Rent                    |                         |                    | Cancel - ESC    |
| Amount GST Excl    | \$0.00                  | \$0.00                  | \$0.00             |                 |
| Period             |                         |                         |                    | Action - F1     |
| Paid To last month | 17/02/14                | 17/02/14                | 17/02/14           |                 |
| Paid To date       | 17/02/14                | 17/02/14                | 17/02/14           | Clear - F2      |
| Rent received      | \$0.00                  | \$0.00                  | \$0.00             | 1               |
| Credit this month  | \$0.00                  | \$0.00                  | \$0.00             | Delete - F3     |
| Credit last month  | \$0.00                  | \$0.00                  | \$0.00             | <b>_</b>        |
| Periods paid       | 0                       | 0                       | 0                  | Add Mode - F4   |
| Commission %       | 0.00                    | 0.00                    | 0.00               |                 |
| Account code       |                         |                         |                    | Status - F6     |
| B/F Balance        | \$0.00                  | \$0.00                  | \$0.00             |                 |
| Direct debit       | 🔲 Disable               | 🗸 Disable               | ✓ Disable          | Search - F7     |
|                    |                         |                         |                    |                 |
|                    |                         |                         |                    | Last Edits - E9 |
|                    |                         |                         |                    | Last Luits - F3 |
|                    |                         |                         |                    | ×               |
|                    |                         |                         |                    | UK - F12        |

## How to Reimburse Management Fees Incorrectly Charged

This process will reimburse an owner that has been charged management fees during the management fee free period (for example, the management commission amount was not removed prior to the commencement of the fee free period).

 Calculate the amount of overcharged managements including GST to be refunded. NOTE: You can ascertain the exact amount charged by checking the audit report by going to Cashbook > Audit Report, select the month that the rent was receipted in and ensure you tick Include Fees and click PREVIEW-F11

The Audit Report will display a list of transactions within the specified period and itemise the m/fees and GST charged on the receipt.

REST Professional Software System (11.0.06) © Copyright 2014 - Rockend Technology Pty Ltd Rockend Technology ROCKEND REAL ESTATE TRUST ACCT Date: 16/01/14

#### TRUST AUDIT REPORT

| Date                                         | Ref                                            | Туре [                                   | Details                                                                                             | Chq Date             | Property                                  | Tent/<br>Cred  | Op M.Fe             | Taxes/<br>e Bnk Chg | GST                            | Amount<br>Ind                           |
|----------------------------------------------|------------------------------------------------|------------------------------------------|----------------------------------------------------------------------------------------------------|----------------------|-------------------------------------------|----------------|---------------------|---------------------|--------------------------------|-----------------------------------------|
| 18/11/13<br>18/11/13<br>18/11/13<br>18/11/13 | 00006777<br>E00000107<br>00000000<br>E00000107 | RentRec<br>Journal<br>Journal<br>Journal | 1051 Jennifer Aniston<br>Funds transferred to your b<br>Bank Charges<br>Funds transferred to your b | 18/11/13<br>18/11/13 | GIBSON40/4<br>AABANKCH<br>AAAUTO<br>AAGST | 4 ANISTON<br>G | ## 1750<br>##<br>## | 00 0.50             | 175.00<br>0.00<br>0.00<br>0.00 | 25000.00<br>-35.50<br>35.50<br>-1851.97 |

- 2. Take note of the management fee and GST component charged
- 3. Reverse the management fee via Transactions > Journals. Enter the details of the journal:
  - Debit Property select AAMANAGE internal account and press ENTER
  - Description Enter a description for management fees refunded
  - Account Code Use account code 481
  - Credit Property Select the property to be credited to
  - Amount Enter the amount (inclusive of GST) to reimburse the owner, and ensure the GST component is correct.
  - Click OK-F12

| Type       Property       Select Journal Type         DEBIT         Property       AAMANAG       Management Fees,         Balance       Management Fees         25589.36       Management Fees         Description       Reverse Mgmt Fees on Receipt #6777 Fee Free Period         Account code       481         Management Fees       CR EDIT         Property       GIBSON40/4         4/40 Gibson Street,       NORTH SYDNEY NSW 2060         Michael Douglas & Catherine Zeta-Jones       33 Horseshoe Drive DECEPTION BAY QLD 4508         Description       Reverse Mgmt Fees on Receipt #6777 Fee Free Period         Description       Reverse Mgmt Fees on Receipt #6777 Fee Free Period         Account code       481                                                                                                    | Journal Entries          |                         |                                                                                                    |              |
|----------------------------------------------------------------------------------------------------|--------------------------|-------------------------|----------------------------------------------------------------------------------------------------|--------------|
| Property       AAMANAG       Management Fees,         Balance       25589.36       Management Fees         Description       Reverse Mgmt Fees on Receipt #6777 Fee Free Period         Account code       481       Management Fees         C R E D I T         Property       GIBSON40/4       4/40 Gibson Street,<br>NORTH SYDNEY NSW 2060<br>Michael Douglas & Catherine Zeta-Jones       Cancel         Balance       33 Horseshoe Drive DECEPTION BAY QLD 4508       Cancel       Cancel         Description       Reverse Mgmt Fees on Receipt #6777 Fee Free Period       Cancel         Description       Reverse Mgmt Fees on Receipt #6777 Fee Free Period       Cancel         Description       Reverse Mgmt Fees on Receipt #6777 Fee Free Period       Cancel         Description       Reverse Mgmt Fees on Receipt #6777 Fee Free Period       Cancel         Account code       481       Management Fees | Type Prope               | erty                    | ▼ Select Journal Type                                                                                                    |              |
| Property AAMANAG Management Fees,<br>Balance 25589.36 Management Fees<br>Description Reverse Mgmt Fees on Receipt #6777 Fee Free Period<br>Account code 481 Management Fees<br>CREDIT<br>Property GIBSON40/4 4/40 Gibson Street,<br>NORTH SYDNEY NSW 2060<br>Michael Douglas & Catherine Zeta-Jones<br>33 Horseshoe Drive DECEPTION BAY QLD 4508                                                                                                    | -                        |                         | DEBIT                                                                                                    | 1            |
| Description Reverse Mgmt Fees on Receipt #6777 Fee Free Period<br>Account code 481 Management Fees<br>CREDIT<br>Property GIBSON40/4 4/40 Gibson Street,<br>NORTH SYDNEY NSW 2060<br>Michael Douglas & Catherine Zeta-Jones<br>33 Horseshoe Drive DECEPTION BAY QLD 4508<br>Description Reverse Mgmt Fees on Receipt #6777 Fee Free Period<br>Account code 481 Management Fees                                                                                                    | Property AAMAN<br>Baland | IAG<br>ce<br>25589.36   | Management Fees,<br>Management Fees                                                                                                 |              |
| Account code 481 Management Fees CREDIT  Property GIBSON40/4 4/40 Gibson Street, NORTH SYDNEY NSW 2060 Michael Douglas & Catherine Zeta-Jones 33 Horseshoe Drive DECEPTION BAY QLD 4508  Description Reverse Mgmt Fees on Receipt #6777 Fee Free Period Account code 481 Management Fees CREDIT                                                                                                    | Description              | Reverse Mg              | mt Fees on Receipt #6777 Fee Free Period                                                                                            |              |
| Property       GIBSON40/4       4/40 Gibson Street,<br>NORTH SYDNEY NSW 2060<br>Michael Douglas & Catherine Zeta-Jones<br>33 Horseshoe Drive DECEPTION BAY QLD 4508       Image: Cancel<br>Cancel<br>Description         Description       Reverse Mgmt Fees on Receipt #6777 Fee Free Period       Image: Cancel<br>Cancel         Account code       481       Management Fees                                                                                                    | Account code             | 481                     | Management Fees                                                                                                    |              |
| Property       GIBSON40/4       4/40 Gibson Street,<br>NORTH SYDNEY NSW 2060         Balance       Michael Douglas & Catherine Zeta-Jones       Cancel         26014.65       33 Horseshoe Drive DECEPTION BAY QLD 4508       Details         Description       Reverse Mgmt Fees on Receipt #6777 Fee Free Period       Clear         Account code       481       Management Fees       Clear                                                                                                    | •                        |                         | CREDIT                                                                                                    |              |
| Description     Reverse Mgmt Fees on Receipt #6777 Fee Free Period     Details       Account code     481     Management Fees     Clear                                                                                                    | Property GIBSOI<br>Balan | N40/4<br>ce<br>26014.65 | 4/40 Gibson Street,<br>NORTH SYDNEY NSW 2060<br>Michael Douglas & Catherine Zeta-Jones<br>33 Horseshoe Drive DECEPTION BAY QLD 4508 | Cancel - ESC |
| Description     Reverse Mgmt Fees on Receipt #6777 Fee Free Period       Account code     481       Management Fees                                                                                                    |                          |                         |                                                                                                    | Details - F6 |
| Account code 481 Management Fees Clear                                                                                                    | Description              | Reverse Mg              | mt Fees on Receipt #6777 Fee Free Period                                                                                            |              |
|                                                                                                    | Account code             | 481                     | Management Fees                                                                                                    | Clear - F2   |
| Amount \$1,925.00 GST \$175.00 Excl GST \$1,750.00 OK - F                                                                                                    | Amount                   | \$1,925.00              | GST \$175.00 Excl GST \$1,750.00                                                                                                    | OK - F12     |

02/02/2016 10:52 am AEDT